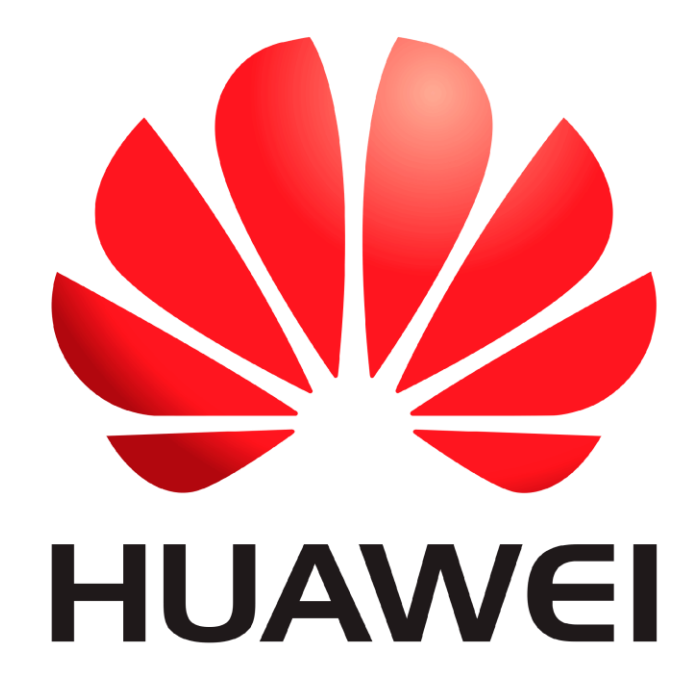

# Huawei Qualcomm – IMEI repair by DTpro team

IMEI repair on Huawei or Honor devices with Qualcomm processors is done in 2 steps

## Step 1: preparation

In this step we are going to write the Bootloaderimage file of the Model to be repaired...

#### **Run Qualcomm Module**

| Factory Partition   A | droid General                |                                        |
|-----------------------|------------------------------|----------------------------------------|
|                       | Device                       | Options                                |
|                       | Speed 115200 VBoo(Auto       | Type Norr V EDL V Frp Eras             |
|                       | Brand Auto-Det 👻 Select Lo   | oadei 🔏 Xiaomi Info 🧃 Boot-Info 🕂 Help |
|                       | Select Raw File Select Patch | h 📖 📕 wipe ime) 👃 Skip Auth / UBL tem  |
|                       | QCOMM pro eMMc partition     | XWriter Mi Flash                       |
|                       | 🍪 Partition  🖬 Size          | 📀 Start Address 🛛 😸 Filename           |
|                       |                              |                                        |
|                       |                              |                                        |
|                       |                              |                                        |
|                       |                              |                                        |
|                       |                              |                                        |
|                       |                              |                                        |
|                       |                              |                                        |
|                       | Model Honor 50 lite (NewtonH | repair Network Slot Boot [FB] Identify |
|                       |                              |                                        |
| 4                     | Special resk QR              | Qw (rebrand 10) Erase (Write           |

### In Brand Option : Select Huawei and Honor Devices | e-Token Authentication

|   | evice (                                                                                                    |                                                                                                    |                                                                                                    |                                                                                                    | ESET RES C | intions - |
|---|----------------------------------------------------------------------------------------------------|----------------------------------------------------------------------------------------------------|----------------------------------------------------------------------------------------------------|----------------------------------------------------------------------------------------------------|------------|-----------|
|   | Select 1<br>Select 1<br>QCOM 1<br>OP 2<br>Select 2<br>Select 2<br>Se | 15200 V X<br>uto-Det V<br>uto-Detect<br>(iaomi Device<br>duawei and<br>Nokia HMD S<br>/ivo Devices<br>isharp Devices | Select Loader<br>Select Loader<br>is   e-Token Au<br>Honor Devices<br>martphone De<br>Non Authent<br>s   Non Authent<br>s   Non Authent | Type Norr  Type Norr  Xiaomi Ir Thentication Le-Token Authen exices   Non Authen icitation thentication bentication | EDL +      | Frp Erat  |
|   |                                                                                                    |                                                                                                    |                                                                                                    |                                                                                                    |            |           |
| Ţ | Model Ho                                                                                                    | onor 50 lite [                                                                                                    | NewtonH] 🔹                                                                                                    | repair Network)                                                                                                    | Slot Boot  | ] Identif |

# In Xboot : Select your Model

| Qualcomm Partition Android General     | Device<br>Speed 115200<br>Brand Huaw<br>Select Raw Fil<br>QCOMM pro | XBoof Hon V Type Norr EDL FS Options      XBoof Hon V Type Norr EDL Frp Erase     Huawei Hinova9 PKO (KIE-111)     Huawei Hinova9 (Hera-BD??)     Huawei HiNova9 Pro [Hebe-BD??]     Huawei HiNova9 PKO [KIE-171]     Honor 70 lite (RBN-???)     Honor 70 lite (RBN-???)     Honor X8a 5G (KNE-???)     Honor X8a 5G (KNE-???)     Honor X9a 5G (ANY-AN00)     Honor S0 pro (RNA-???)     Honor X9a 5G (RMO-???)     Honor X9a 5G (RMO-???) |
|----------------------------------------|---------------------------------------------------------------------|----------------------------------------------------------------------------------------------------|
|                                        | Model Honor 50 lite IN                                              | Huawei Nova Y91 [STG-???]<br>Huawei Nova 10 youth CTR-???]<br>Huawei Nova 11 (MAO-???]<br>Huawei P50 [ABR-???]<br>Huawei P50 PRO [JAD-???]<br>Unawei P50 PRO [JAD-???]<br>Huawei P50 PRO [JAD-???]                                                                                                    |
| × ــــــــــــــــــــــــــــــــــــ | Special Special Automatic Special                                   | Task         QR         QW         rebrand         ID         Erase         Write             Notice   Samsanay   Heater         Opport Assoc   ZE   &   &   Action         Action         Action         Action                                                                                                    |

InType Opcion : Select Encripted!

| • | Device<br>Speed 115200<br>Brand •Huawei<br>Select Raw File | ▼ XBoo(Hon ▼<br>▼ Select Load<br>Select Patch | Type Norr ED        | L FIDE FIDE FIDE FIDE FIDE FIDE FIDE FIDE |
|---|------------------------------------------------------------|-----------------------------------------------|---------------------|-------------------------------------------|
|   | O Partition                                                | Size                                          | Start Address       | Filename                                  |
| * | Model Honor 50                                             | lite [NewtonH] *                              | repair Network] Slo | t Boot (FB) Identify<br>Erase Write       |

Once this Configuration is done in Our Qualcomm Module!! We can start with the Work...

## Now press- Select DT-File ... Option

| Device<br>Speed 115200<br>Brand •Huawei<br>Select -File | ▼ XBoo(Hon<br>▼ Select Lo<br>Select Patch                                        | ▼ 💿 RES<br>▼ Type Encr ▼ ED<br>adei 🔏 Xiaomi Info                                                                                                    | ET EFS Options V<br>L V Frp Eras                                                                                                    |  |
|---------------------------------------------------------|----------------------------------------------------------------------------------|----------------------------------------------------------------------------------------------------|----------------------------------------------------------------------------------------------------|--|
| QCOMM pro e                                             | MMc partition                                                                    | XWriter Mi Fl                                                                                                    | ash                                                                                                    |  |
| A Partition                                             | Reactition Size OStart Addres                                                    |                                                                                                    |                                                                                                    |  |
|                                                         |                                                                                  |                                                                                                    |                                                                                                    |  |
| Model Honor 50                                          | ) lite [NewtonH]<br>ask QR                                                       | v repair Network Slo                                                                                                    | t Boot [FB] Identify<br>Erase Write                                                                                                    |  |
|                                                         | Device<br>Speed 115200<br>Brand Huawei<br>Select -File<br>QCOMM pro<br>Partition | Device<br>Speed 115200 VBoo(Hon<br>Brand Huawei V Select Lo<br>Select File. Select Patch<br>QCOMM pro eMMc partition<br>Partition Size<br>Model Honor 50 lite [NewtonH]<br>Special Task QR | Device<br>Speed 115200 V XBoo(Hon V Type Encr V ED<br>Brand •Huawei V Select Loade Xiaomi Info<br>Select •File Select Patch Wipe imei<br>QCOMM pro eMMc partition XWriter Mi Fi<br>Partition Size Start Address<br>Model Honor 50 lite [NewtonH] V repair Network] Slo<br>Special Task QR QW rebrand ID |  |

## Select "Bootloaderimage" of your Model..

| Select DTPro I | File to Flash                                                                                                    |                                                                                                    |                                                                                         | ×                  |                       |                  |                                         |                      |
|----------------|----------------------------------------------------------------------------------------------------|----------------------------------------------------------------------------------------------------|-----------------------------------------------------------------------------------------|--------------------|-----------------------|------------------|-----------------------------------------|----------------------|
| Busåcar en:    | Qualcomm Sp                                                                                                    | ecial Files                                                                                                    | - 🗧 🖆 📰                                                                                 |                    | vice                  |                  | 👻 🙆 🛛 RES                               | ET EFS Options -     |
| <b>3</b>       | Nombre *                                                                                                    |                                                                                                    | Fecha de modificación                                                                   | Tip 🛎              | eed 115200            | ▼ XBootHon ▼     | Type Encr 🔻 ED                          | L 🔻 🗌 Frp Eras       |
| Acceso rápido  | [CMA]bootlo                                                                                                    | oaderimage.dtpro<br>aderimage.dtpro                                                                                                    | 8/09/2023 9:17 p. m.<br>8/09/2023 9:17 p. m.                                            | Ar<br>Ar           | and Huawei            | Select Load      | tei 🔏 Xiaomi Info                       | 1 Boot-Info          |
|                | [GLA]bootlo                                                                                                    | aderimage.dtpro                                                                                                    | 20/09/2023 10:19 a.m.                                                                   | A                  | elect DT-File         | Select Patch     | 🛄 wipe imei                             | Skip Auth / UBL tem  |
| Escritorio     | [] [HEBE]bootle                                                                                                    | paderimage.dtpro                                                                                                    | 8/09/2023 9:18 p.m.                                                                     | Ar                 | COMM pro e            | MMc partition    | XWriter Mi Fl                           | ash                  |
|                | [HERA]boot                                                                                                    | oaderimage.dtpro                                                                                                    | 8/09/2023 9:18 p. m.                                                                    | A                  | J Partition           | Size             | 📀 Start Address                         | 😸 Filename           |
|                | [] [JLN]bootloa                                                                                                    | iderimage.dtpro                                                                                                    | 8/09/2023 9:19 p. m.                                                                    | Ar                 |                       |                  |                                         |                      |
| Bibliotecas    | [MAO]bootle                                                                                                    | oaderimage_rev.dtpro                                                                                                    | 19/10/2023 7:49 p.m.                                                                    | Ar                 | -                     |                  |                                         |                      |
| Este equipo    | [NCO]bootlo<br>[NEN]bootlo<br>[NTN]bootlo                                                                                                    | aderimage.dtpro<br>aderimage.dtpro<br>aderimage.dtpro                                                                                                    | Tipo: Archivo DTPRO<br>Tamaño: 163 KB<br>Fecha de modificación:<br>8/09/2023 9:20 p. m. | 19/10/2023<br>Ar 🚽 | 7:49 p. m.            |                  |                                         |                      |
| Red            |                                                                                                    |                                                                                                    |                                                                                         |                    |                       |                  |                                         |                      |
|                | &Nombre de                                                                                                    | [MAO]bootloaderimage_rev                                                                                                    | × (                                                                                     | Abrir              | -                     |                  |                                         |                      |
|                | &Tipo de archivo:                                                                                                    | Al Files                                                                                                    | -                                                                                       | Cancelar           |                       |                  |                                         |                      |
|                |                                                                                                    | Abrir como archivo de solo                                                                                                    | lectura                                                                                 |                    | odel Honor 50         | lite [NewtonH]   | repair Networki Slo                     | t Boot [FB] Identifi |
|                | 1 1 1 1 1                                                                                                    |                                                                                                    |                                                                                         | -                  | 🎐 Special T           | ask QR (         | QW rebrand ID                           | Erase Write          |
|                |                                                                                                    |                                                                                                    |                                                                                         | 10                 |                       |                  |                                         |                      |
|                | Charles of the second state of the second state of the second stat | CARGINER AND AND ADDRESS AND ADDRESS AND ADDRES | ausin in succurred Fiside Fo                                                            | BUDGET PASSES      | ALC: NO.5. DOM: NO.5. | PS DAWARG SIGNAL | 100510000000000000000000000000000000000 |                      |

# Bootloaderimage File – loaded Correctly

|  | Device          |              | 👻 🔕 🛛 RES          | er EFS Option:    | 5 7 |
|--|-----------------|--------------|--------------------|-------------------|-----|
|  | Speed 115200 -  | XBoot Hon    | Type Encr + ED     | L T Frp I         | Era |
|  | Brand Huawei    | Select Lo    | adei 🔏 Xiaomi Info | § Boot-Info       | ei  |
|  | E:\DTpro 2024 1 | Select Patch |                    | Skip Auth / UBL t | ten |
|  | QCOMM pro eM    | Mc partition | XWriter Mi Fla     | sh                |     |
|  | 성 Partition     | Size         | Start Address      | 📑 Filename        | -   |
|  | S 🖉 ssd         | 80 bytes     | 0x6                | N/A               | 1   |
|  | 🗹 🙆 persist     | 320 KB       | 0x8                | N/A               |     |
|  | 🗹 🙆 nvme        | 50 KB        | 0x8200             | N/A               |     |
|  | 🗹 💋 misc        | 20 KB        | 0x9480             | N/A               |     |
|  | 🗹 💋 bsp_info    | 10 KB        | 0x9992             | N/A               |     |
|  | 🗹 👌 reserved 1  | 79,69 KB     | 0x10248            | N/A               |     |
|  | 🗹 💋 oeminfo     | 960 KB       | 0x12288            | N/A               |     |
|  | 🗹 💋 bootfail_i  | 40 KB        | 0x36864            | N/A               |     |
|  | 🗹 🚺 rrecord     | 120 KB       | 0x37888            | N/A               |     |
|  | V lina          | 320 KB       | 0v40960            | N/A               |     |

Please Connect your Device in Qualcomm Mode [EDL]

| Administrador de dispositivos               | _ | ×      |
|---------------------------------------------|---|--------|
|                                             | _ | $\sim$ |
| Archivo Acción Ver Ayuda                    |   |        |
|                                             |   |        |
| > 🎲 Baterías                                |   | ^      |
| > 🚯 Bluetooth                               |   |        |
| > 👰 Cámaras                                 |   |        |
| > 🚍 Colas de impresión                      |   | - 64   |
| > 📲 Componentes de software                 |   |        |
| > 🍇 Controladoras de almacenamiento         |   |        |
| >                                           |   |        |
| > 🗿 Dispositivos biométricos                |   |        |
| > 🙀 Dispositivos de interfaz humana         |   |        |
| > 📫 Dispositivos de juego, sonido y video   |   |        |
| > P Dispositivos de seguridad               |   |        |
| > 📱 Dispositivos de software                |   |        |
| > 🏣 Dispositivos del sistema                |   |        |
| > 🖬 Entradas y salidas de audio             |   |        |
| > 💻 Equipo                                  |   |        |
| > 🎬 Firmware                                |   |        |
| > 💷 Monitores                               |   |        |
| > () Mouse y otros dispositivos señaladores |   |        |
| > Procesadores                              |   |        |
| V 📮 Puertos (COM y LPT)                     |   |        |
| 💭 Qualcomm HS-USB QDLoader 9008 (COM3)      |   |        |
| > 🔤 Teclados                                |   |        |
| > 🔜 Unidades de disco                       |   |        |
|                                             |   | *      |
|                                             |   |        |

# Press Write button!

## For to write loaded BootloaderImage file

| 5/03/2024 12:37:10 p                       | o.m Chip Size : 119,16 GB                                                   |                                              | Device           |                 | 👻 🙆 🛛 🛛 🔿            | ET EES Option   | 5 7 |
|--------------------------------------------|-----------------------------------------------------------------------------|----------------------------------------------|------------------|-----------------|----------------------|-----------------|-----|
| 5/03/2024 12:37:10 p                       | ), m Gpt Count : 80<br>m Searching for Required F                           | lata                                         | Speed 115200     | - XBoot Hua     | Type Encr + ED       | L 👻 🗌 Frp       | Era |
| 5/03/2024 12:37:16 p                       | . m Model Number : MAO-LX                                                   | 9                                            | Brand Huawei     | - Select Loa    | der 🛛 Xiaomi Info    | I Boot-Info     | 101 |
| 5/03/2024 12:37:16 p                       | ). m Build Number : MAO-L09                                                 | 13.0.0.189(LAMC25E6F                         |                  |                 |                      | Cooreing C      |     |
| 5/03/2024 12:37:16 p                       | o. m Preload Version : MAO-L(                                               | 9-PRELOAD 103.0.0.1(L                        | E:\DTpro 20241   | Select Patch.   | 📕 wipe imei 👗        | Skip Auth / UBL | ten |
| 5/03/2024 12:37:16 p                       | . m Cust Version : MAO-L09-C                                                | CUST 103.0.0.6(LAMC25<br>RP2-OVS 103.0.0.186 | QCOMM pro e      | MMc partition   | XWriter Mi Fl        | ash             |     |
| 5/03/2024 12:37:16 p                       | . m C_version : LAMC25                                                      |                                              | Ci Partition     | Size            | Start Address        | Filename        |     |
| /03/2024 12:37:16 p                        | . m D_version : D1<br>. m PLMN : 732111                                     |                                              | V Kissd          | 80 bytes        | 0x6                  | N/A             | 1   |
| /03/2024 12:37:16 p                        | . m BoardID : 8466,                                                         |                                              | 2 A persist      | 320 KB          | 0x8                  | N/A             |     |
| /03/2024 12:37:16 p                        | . m Update Token : &token=                                                  | 25E407F5EA1BB408&h                           | 2 Cinvme         | 50 KB           | 0x8200               | N/A             |     |
| /03/2024 12:37:16 p<br>/03/2024 12:37:16 p | <ol> <li>m Mode : nota_mode</li> <li>m Vendor Country : claro/la</li> </ol> |                                              | V K misc         | 20 KB           | 0x9480               | N/A             |     |
| 5/03/2024 12:37:16 p                       | . m Userlock : 1                                                            |                                              | V bsp_info       | 10 KB           | 0x9992               | N/A             |     |
| /03/2024 12:37:16 p                        | . m Security Flag : RT P                                                    |                                              | ☑ ( reserved1    | 79,69 KB        | 0x10248              | N/A             |     |
| /03/2024 12:37:16 p                        | n System Lock State : 422                                                   |                                              | 🕢 🚺 oeminto      | 960 KB          | 0x12288              | N/A             |     |
| /03/2024 12:37:16 p                        | , m Connecting to Server                                                    |                                              | V to bootfail_i. | 40 KB           | 0x36864              | N/A             |     |
| 5/03/2024 12:37:16 p                       | . m Verified and signed file                                                | 5. SHEE                                      | V rrecord        | 120 KB          | 0x37888              | N/A             |     |
| /03/2024 12:37:16 p                        | . m Writing. boot_a From : 3                                                | 2 To : 1024;<br>5 To : 1024;                 | 2 Zilon          | 320 KB          | 0v40960              | N/A             |     |
| /03/2024 12:37:19 0                        | . m Writing., abl_a Prom : 2080                                             | To : 1024;                                   |                  |                 |                      |                 | 1   |
| /03/2024 12:37:24 p                        | . m Writing., xbl_config From                                               | 1: 3104 To : 32;                             | Model Honor 50   | lite MestonHI   | - ranale Matwork Sin | * Boot          |     |
| /03/2024 12:37:26 p                        | i.m Rebooting                                                               | ų.                                           | modernonor se    | nie (retrieting | Contraction and      |                 | -   |
| 6                                          |                                                                             | •                                            | 🥟 🥐 Special Te   | GR QR           | QW rebrand ID        | Erase Wri       | ite |
|                                            |                                                                             |                                              | <u></u>          |                 | entry (entry (entry  |                 | -   |

#### Step 2 : Write IMEI's | Wait turn On phone

Put phone in manufacture mode. On dialpad type \*#\*#2846579#\*#\*, select "Project Menu", "Background settings", "USB ports settings", "Manufacture mode". Then connect it to PC and install drivers (If you do not have separate driver pack for your device, install HiSuite and Honor Suite software).

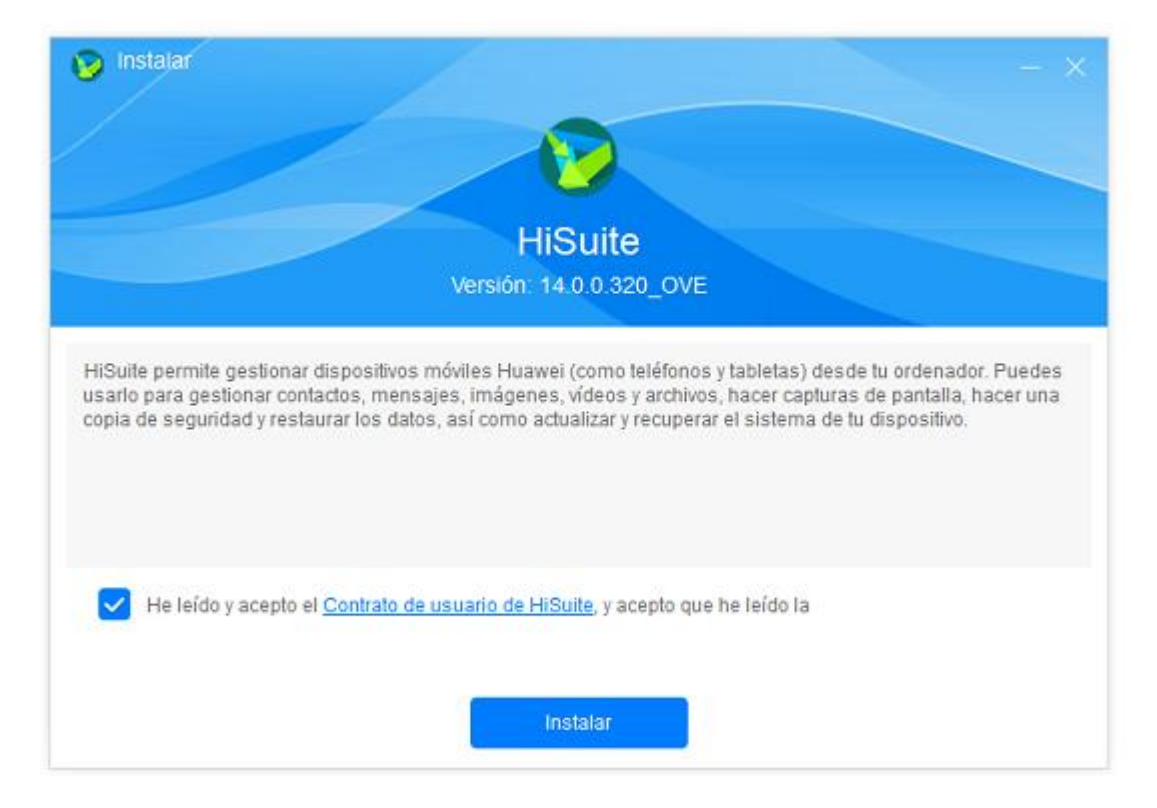

### Drivers Installed On Qualcomm Devices we perform the Service by Selecting the port : DBAdapter Reserved

| 🛃 Administrador de dispositivos            | - | × |
|--------------------------------------------|---|---|
| Archivo Acción Ver Ayuda                   |   |   |
|                                            |   |   |
| > 🚯 Bluetooth                              |   | ^ |
| > 👰 Cámaras                                |   |   |
| > 🚍 Colas de impresión                     |   |   |
| > Province de software                     |   |   |
| > 🍇 Controladoras de almacenamiento        |   |   |
| > 🏺 Controladoras de bus serie universal   |   |   |
| > 🕘 Dispositivos biométricos               |   |   |
| > 🗛 Dispositivos de interfaz humana        |   |   |
| > 🗃 Dispositivos de juego, sonido y video  |   |   |
| > 📲 Dispositivos de seguridad              |   |   |
| > 📱 Dispositivos de software               |   |   |
| > 🏣 Dispositivos del sistema               |   |   |
| > 🗃 Entradas y salidas de audio            |   |   |
| > 💻 Equipo                                 |   |   |
| > 🎬 Firmware                               |   |   |
| > 🛄 Monitores                              |   |   |
| > 📗 Mouse y otros dispositivos señaladores |   |   |
| > 🔲 Procesadores                           |   |   |
| 🗸 🛱 Puertos (COM y LPT)                    |   |   |
| 🛱 Android Adapter PCUI (COM23)             |   |   |
| DBAdapter Reserved Interface (COM24)       |   |   |
| > 🥅 Teclados                               |   |   |
| > 🚘 Unidades de disco                      |   | ~ |
|                                            |   |   |
|                                            |   |   |

#### Select DBAdapter Reserved Interface port in Qualcomm Module

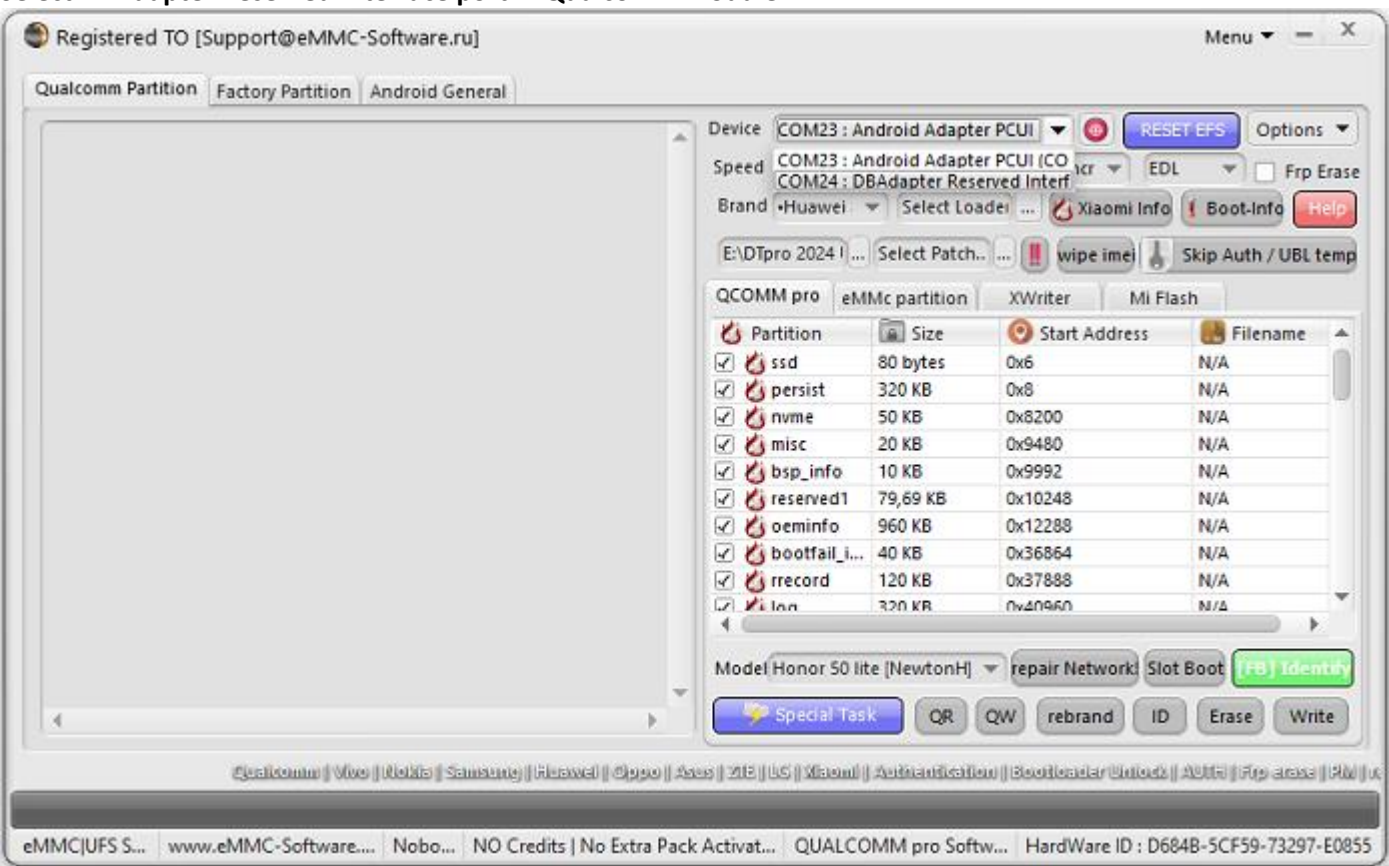

#### Press Special Task, Select Option IMEIrepair...

| ualcomm Partition Factory Partition Android General                                 |                  |               |                     |                  |       |
|-------------------------------------------------------------------------------------|------------------|---------------|---------------------|------------------|-------|
|                                                                                     | Device COM24 : D | BAdapter Rese | rved Ir 👻 🙆 🛛 RES   | Option:          | s 🕶   |
|                                                                                     | Speed 115200 -   | XBoot Hua     | Type Encr - EDI     | Fro              | Erase |
|                                                                                     | Brand Huawei     | - Select Load | dei 🔏 Xiaomi Info   | Boot-Info        | elp   |
|                                                                                     | E:\DTpro 2024 I  | Select Patch  | 🚺 wipe imei 👗       | Skip Auth / UBL  | temp  |
|                                                                                     | QCOMM pro eN     | IMc partition | XWriter Mi Fla      | ash              |       |
|                                                                                     | 6 Partition      | Size          | 📀 Start Address     | 😸 Filename       |       |
|                                                                                     | 🗹 👌 ssd          | 80 bytes      | 0x6                 | N/A              | n     |
|                                                                                     | 🗹 🙆 persist      | 320 KB        | 0x8                 | N/A              |       |
|                                                                                     | 🗹 💋 nvme         | 50 KB         | 0x8200              | N/A              |       |
|                                                                                     | 🗹 🙆 misc         | 20 KB         | 0x9480              | N/A              |       |
|                                                                                     | 🗹 💋 bsp_info     | 10 KB         | 0x9992              | N/A              |       |
|                                                                                     | 🗹 🞸 reserved 1   | 79,69 KB      | 0x10248             | N/A              |       |
|                                                                                     | 🗹 🙆 oeminfo      | 960 KB        | 0x12288             | N/A              |       |
|                                                                                     | 🔽 💋 bootfail_i   | 40 KB         | 0x36864             | N/A              |       |
|                                                                                     | 🗹 💋 rrecord      | 120 KB        | 0x37888             | N/A              |       |
|                                                                                     | 12 Vilon         | 320 KR        | 0v40960             | N/A              | -     |
|                                                                                     |                  |               |                     |                  | _     |
|                                                                                     | Model Honor 50 I | te [NewtonH]  | repair Network! Slo | t Boot (FB) Iden | 46    |
| · · · · · · · · · · · · · · · · · · ·                                               | Ime              | i Repair      | p ID                | Erase Wri        | te    |
| i Southeadar Chilodi   Abilii   Api accas   Abi   uspeir Cheilii hinnes   Abili acc | Safe             | Factory Reset | G Diag              | Soundrade   Pas  | luny  |

#### Now it will show us the Option to enter the New IMEI's

| alcomm Partition Factory Partition Android Ge | neral                                 |                      |                    |                             |                    |
|-----------------------------------------------|---------------------------------------|----------------------|--------------------|-----------------------------|--------------------|
|                                               | A                                     | Device COM24 : D     | BAdapter Res       | erved In 👻 🙆 🛛 RES          | ET EFS Options     |
|                                               |                                       | Speed 115200 🔻       | XBoot Hua          | ▼ Type Encr ▼ ED            | L The Free         |
|                                               |                                       | Brand Huawei         | Select Lo          | adei 👫 Xiaomi Info          | Boot-Info          |
|                                               |                                       |                      |                    |                             |                    |
|                                               |                                       | E:\DTpro 2024 I      | Select Patch       | 🗤 🔐 📕 wipe imej 🛔           | Skip Auth / UBL t  |
|                                               | Please input the IME                  | I(S) ×               | bartition          | XWriter Mi Fl               | ash                |
|                                               | · ·                                   |                      | Siza               | Start Address               | Filename           |
|                                               | IMEL1:                                |                      | bytes              | Ov6                         | N/A                |
|                                               |                                       |                      | DKB                | 0x8                         | N/A                |
|                                               |                                       |                      | КВ                 | 0x8200                      | N/A                |
|                                               | IMEI 2:                               |                      | КВ                 | 0x9480                      | N/A                |
|                                               |                                       |                      | KB                 | 0x9992                      | N/A                |
|                                               |                                       |                      | 69 KB              | 0x10248                     | N/A                |
|                                               | 🧹 ок                                  | 🗙 Cancel             | р КВ               | 0x12288                     | N/A                |
|                                               |                                       | <u> </u>             | KB                 | 0x36864                     | N/A                |
|                                               |                                       |                      | р кв               | 0x37888                     | N/A                |
|                                               |                                       | Z Xilon              | 320 KB             | 0v40960                     | N/A                |
|                                               |                                       | No. dol Userson 50 H | - 11               |                             |                    |
|                                               | -                                     | Model Honor 50 lit   | e [NewtonH]        | repair Network              | T BOOT [[FB] Iden  |
|                                               | · · · · · · · · · · · · · · · · · · · | 🦻 🔗 Special Tas      | QR                 | QW rebrand ID               | Erase Wri          |
|                                               |                                       |                      |                    |                             |                    |
|                                               |                                       | Q                    | naliseenna () Viiv | o () Nokia () Samsung () Hi | lawei   Oppo   Asu |

## Input the New IMEI's

|   | Device COM<br>Speed 11520<br>Brand -Huar<br>Et\DTpro 200 | 24 : DBAdapter Rese<br>0 XBool Hua<br>wei XBool Hua<br>Select Loa<br>24 I Select Patch | rived Ir 👻 🔕 🛛 RES<br>Type Encr 👻 ED<br>dei 🔏 Xiaomi Info<br>📗 wipe imei 🛔 | LTEFS Options     |
|---|----------------------------------------------------------|----------------------------------------------------------------------------------------|----------------------------------------------------------------------------|-------------------|
|   | Please input the IMEI(S)                                 | × partition                                                                            | XWriter Mi Fl                                                              | ash               |
|   |                                                          | Size                                                                                   | Start Address                                                              | R Filename        |
|   | IMEI 1 :                                                 | bytes                                                                                  | 0x6                                                                        | N/A               |
|   | 860273061911111                                          | DKB                                                                                    | 0x8                                                                        | N/A               |
|   |                                                          | KB                                                                                     | 0x8200                                                                     | N/A               |
|   | IMEI 2:                                                  | KB                                                                                     | 0x9480                                                                     | N/A               |
|   | 860273061900100                                          | KB                                                                                     | 0x9992                                                                     | N/A               |
|   |                                                          | 69 KB                                                                                  | 0x10248                                                                    | N/A               |
|   | 🖌 OK 🛛 🗶 Canc                                            | P KB                                                                                   | 0x12288                                                                    | N/A               |
|   |                                                          | KB                                                                                     | 0x36864                                                                    | N/A               |
|   |                                                          | р кв                                                                                   | 0x37888                                                                    | N/A               |
|   | Let 🖊 Ion                                                | 320 KB                                                                                 | 0v40960                                                                    | N/4               |
| 4 | Model Hono                                               | r 50 lite (NewtonH)<br>al-Task QR                                                      | v repair Network Slo<br>QW rebrand ID                                      | t Boot (18) Ident |

Press Ok!... and Wait Operation Finish...

#### IMEI's repair Successful

|                                                                                                    | ractory rated on  |                                |               |                 |                  |                     |                    | -  |
|----------------------------------------------------------------------------------------------------|-------------------|--------------------------------|---------------|-----------------|------------------|---------------------|--------------------|----|
| 5/03/2024 12:58:3                                                                                                    | p. m Selected :   | COM24 : DBAdapter Reserved I   | nterfac 🔔 Dev | ice COM24 : D   | BAdapter Rese    | rved ir 👻 🔕 🛛 🛛 RES | Options            | 8  |
| 15/03/2024 12:58:3                                                                                                    | p. m Opening      | Port COM:OK                    | Spe           | ed 115200 -     | XBool Hua        | Type For Type       |                    |    |
| 15/03/2024 12:58:3                                                                                                    | p. m STARTING     | PROCESS, Make Sure Keep Pho    | ne Scr        | 113200          |                  |                     |                    | 10 |
| 15/03/2024 12:58:3                                                                                                    | p. m Initializing | . OK                           | Bri           | and Huawei      | The Select Loa   | dei 🙆 Xiaomi Info   | 1 Boot-Info        |    |
| 5/03/2024 12:58:3                                                                                                    | p. m Signature    | ., OK                          | 6             | DT 2024 (       | Culture Database |                     |                    | Ē  |
| 5/03/2024 12:58:3                                                                                                    | p.m WriteSign     | ature OK                       | E             | Dipro 2024 1    | Select Patch.    | mibe imei           | Skip Auth / UBL te | 5  |
| 5/03/2024 12:58:30                                                                                                    | p. m Calculatin   | : divar oe                     | QC            | OMM pro eM      | Mc partition     | XWriter Mi Fla      | ash                |    |
| 5/03/2024 12:58:3                                                                                                    | ) p. m Esn : 0000 | 0000                           |               | Dartition       | Gra              | Chart Address       | Elename            | Ť  |
| 5/03/2024 12:58:3                                                                                                    | p. m Software     | Date Time : Nov 1 2023 15:43:5 | 6 Aug 🛀 🚨     | Particion       | CO budge         | Statt Address       | Filendine          |    |
| 15/03/2024 12:58:30 p.m Software : MPSS.HA.1.1.c3-00013-KD_ALL_PACK-<br>15/03/2024 12:58:30 p.m Phone IMEI-1 : N/A<br>15/03/2024 12:58:30 p.m Phone IMEI-2 : 0000000000000<br>15/03/2024 12:58:30 p.m No Certificate File required [World First]<br>15/03/2024 12:58:30 p.m Connecting<br>15/03/2024 12:58:30 p.m Connecting | _PACK- ⊻          | C) ssa                         | au bytes      | UX6             | N/A              |                     |                    |    |
|                                                                                                    | 8                 | o persist                      | SZU KD        | 0.0200          | N/A              |                     |                    |    |
|                                                                                                    |                   | o nvme                         | SUKB          | 0x8200          | N/A              |                     |                    |    |
|                                                                                                    | 8                 | () misc                        | 20 KB         | 009480          | N/A              |                     |                    |    |
| 15/03/2024 12:58:30 p. m Success<br>15/03/2024 12:58:30 p. m Server Status OK<br>15/03/2024 12:58:30 p. m Write IMEL ok                                                                                                    |                   | 8                              | o bsp_into    | TO KB           | 0x9992           | N/A                 |                    |    |
|                                                                                                    |                   | 8                              | reserved      | 79,69 KB        | 0x10248          | N/A                 |                    |    |
| 5/03/2024 12:58:3                                                                                                    | p. m Write UTA    | Gok                            | 8             | oeminto         | 960 KB           | 0x12288             | N/A                |    |
| 5/03/2024 12:58:3                                                                                                    | p.m Imei 1 Wri    | te Successfull                 | S.            | O bootfail_i    | 40 KB            | 0x36864             | N/A                |    |
| 5/03/2024 12:58:3                                                                                                    | p. m New IMEL     | 1:860273061911111              | N             | Grrecord        | 120 KB           | 0x37888             | N/A                |    |
| 5/03/2024 12:58:3                                                                                                    | p.m New IMEI-     | 2:860273061900100              |               | K+ log          | 320 KR           | 0v40960             | N/A                |    |
| 5/03/2024 12:58:3                                                                                                    | p.m Rebooting     | g Phone<br>shad Successfulbill |               |                 |                  |                     |                    |    |
| 3/03/2024 12:30:3                                                                                                    | p. m 2000 min     | stied successfully:::          | Mo            | del Honor 50 li | te [NewtonH]     | repair Network! Slo | t Boot (FB) Ideni  |    |
|                                                                                                    |                   |                                | * 6           | 100 Canalal Tra |                  |                     |                    |    |
| 0.0                                                                                                    |                   | 0                              |               | Special Tas     | QR               | QW rebrand ID       | Erase              | e  |
|                                                                                                    |                   |                                |               |                 |                  |                     |                    | -  |

#### Note

On the following devices, it is required to perform the "Repair Network" operation after writing the new IMEI.

Huawei Nova 9 SE Huawei Nova Y90 Huawei Nova 11i Honor X7 Honor X8 (Some Firmwares) Honor 50 lite (Some Firmwares) Honor Magic 5 lite Huawei Enjoy 60 Pro

This Operation must be performed due to Device Security or Firmware version

# **Repair Network Below**

#### Repair Network! Select your Model in list Option for to "repair Network"

| 15/03/2024 12:58:30 p. m Selected :COM24 : DBAdapter Reserved Interfac                                                                        | Device COM24 : [       | BAdapter Res                    | erved ir 👻 🔕 🛛 🛛 🛛    | ET EFS Option    | is 🕶 |
|----------------------------------------------------------------------------------------------------|------------------------|---------------------------------|-----------------------|------------------|------|
| 15/03/2024 12:58:30 p. m Opening Port COM:OK                                                                                                  | Speed 115200           | XBoolHuz                        | Type For T            |                  | Free |
| 15/03/2024 12:58:30 p. m STARTING PROCESS, Make Sure Keep Phone Sci<br>15/03/2024 12:58:30 p. m # DEVICE READING IN PROCESS #                 | 11200                  |                                 |                       | rip rip          | LIAS |
| 15/03/2024 12:58:30 p. m Initializing OK                                                                                                    | Brand Huawei           | * Select Lo                     | ader                  | Boot-Info        | Help |
| 15/03/2024 12:58:30 p. m Signature OK                                                                                                    | ENDToro 2024 L         | Select Patch                    | wine ime              | Skin Auth / LIBI | tem  |
| 15/03/2024 12:58:30 p. m Writesignature OK<br>15/03/2024 12:58:30 p. m Calculating                                                            |                        |                                 | (i) (ii) (iii) (iii)  | Sing room ove    |      |
| 15/03/2024 12:58:30 p. m Hardware : divar.ge                                                                                                  | QCOMM pro ef           | Mc partition                    | XWriter Mi F          | lash             |      |
| 15/03/2024 12:58:30 p. m Esn : 00000000                                                                                                    | 2 Partition            | Size                            | Start Address         | Filename         | 1    |
| 15/03/2024 12:58:30 p.m Software Date Line : Nov 1 2023 15:43:56 Aug 1<br>15/03/2024 12:58:30 p.m Software : MPSS H& 1.1.(3.00013 KD &H P&CK- | V Kissd                | 80 bytes                        | 0x6                   | N/A              | 1    |
| 15/03/2024 12:58:30 p. m Phone IMEI-1 : N/A                                                                                                   | 2 C persist            | 320 KB                          | Ox8                   | N/A              |      |
| 5/03/2024 12:58:30 p. m Phone IMEI-2 : 0000000000000                                                                                          | 2 C nvme               | 50 KB                           | 0x8200                | N/A              |      |
| 5/03/2024 12:58:30 p. m No Certificate File required (World First)<br>5/03/2024 12:58:30 p. m Connecting                                      | 🖌 🙆 misc               | 20 KB                           | 0x9480                | N/A              |      |
| 5/03/2024 12:58:30 p. m Success                                                                                                    | S & bsp_info           | 10 KB                           | 0x9992                | N/A              |      |
| 5/03/2024 12:58:30 p. m Server Status OK                                                                                                    | C & reserved1          | 79,69 KB                        | 0x10248               | N/A              |      |
| 5/03/2024 12:58:30 p.m Write I/ItaG ok<br>5/03/2024 12:58:30 p.m Write I/ItaG ok                                                              | 🗹 👍 oeminfo            | 960 KB                          | 0x12288               | N/A              |      |
| 5/03/2024 12:58:31 p. m Imei 1 Write Successfull                                                                                              | 🗹 🙆 bootfail_i         | 40 KB                           | 0x36864               | N/A              |      |
| 5/03/2024 12:58:31 p. m Imei 2 Write Successfull                                                                                              | rrecord                | 120 KB                          | 0x37888               | N/A              |      |
| 5/03/2024 12:58:31 p. m New IMEL-1: 8602/3061911111<br>5/03/2024 12:58:31 p. m New IMEL-2: 860273051900100                                    | 2 Vilan                | 320 KB                          | 0v40960               | N/4              |      |
| 5/03/2024 12:58:31 p. m Rebooting Phone                                                                                                    | 4                      |                                 |                       |                  | Þ    |
| 5/03/2024 12:58:31 p. m !!!Job Finished Successfully!!!                                                                                       | Model Honor 50 I       | ite [NewtonH]                   | ▼ repair Network! Slo | ot Boot (10) Me  | ntif |
|                                                                                                    | Honor 50 I             | ite (NewtonH)                   | one Bl Rev 1          | W                | rite |
|                                                                                                    | Honor X7               | Carmella]                       | and by new y          |                  |      |
| ir fall assessed Urbaic Urbance'r Slissofiu'r 285 franwr 195 I Slowerfinai'r Urbaio                                                           | Honor X8               | Tiffany 2 4G] R                 | lev 1                 |                  |      |
|                                                                                                    | Huawei En              | iov 50 Pro                      | ev 2                  |                  |      |
|                                                                                                    | Huawei En              | loy 60 Pro [Mil                 | ano Bl Rev 2          |                  |      |
| MC UFS S www.eMMC-Software Nobo NO Credits   No Extra Pac                                                                                     | ck Activat. Huawel No  | wa 10 Nouth E                   | dition                | 3297             | -E0  |
|                                                                                                    | Huawei No<br>Huawei No | wa 10 SE iboni<br>wa 11i Milano | Bl Rev 1              |                  |      |
|                                                                                                    | Huawei No              | wa 9 Natasha                    | 4G1                   | 1                |      |
|                                                                                                    | Huawei No              | wa 9SE [JuliaQ                  | NI<br>Devi 1          |                  |      |
|                                                                                                    | Huawei Ma              | wa Y90 (Cartier                 | Rev 2                 |                  |      |

# Once Select your Model, press "repair Network" Button

| autonini futtion                         | Pattory Patition   Android General                |                    |                                           |                                                                                                    |                          | _    |  |  |
|------------------------------------------|---------------------------------------------------|--------------------|-------------------------------------------|----------------------------------------------------------------------------------------------------|--------------------------|------|--|--|
| 15/03/2024 1:07:10                       | p. m Opening Port COM:OK                          | Device COM24 : D   | BAdapter Rese                             | erved in 🐨 🔕 🛛 RES                                                                                                    | ET EFS Options           | . 7  |  |  |
| 15/03/2024 1:07:10                       | p. m STARTING PROCESS, Make Sure Keep Phone Scree | Speed 115200 -     | XBool Hua                                 | Type Encr - ED                                                                                                    | L 👻 🗌 Frp B              | iras |  |  |
| 5/03/2024 1:07:10 p. m Initializing., OK | Brand Huawei                                      | - Select Loa       | dei 🔏 Xiaomi Info                         | 1 Boot-Info                                                                                                    | elp                      |      |  |  |
|                                          |                                                   | E:\DTpro 2024 1    | Select Patch.                             |                                                                                                    | Skip Auth / UBL t        | em   |  |  |
|                                          |                                                   | QCOMM pro eM       | QCOMM pro eMMc partition XWriter Mi Flash |                                                                                                    |                          |      |  |  |
|                                          |                                                   | <b>O</b> Partition | Size                                      | 📀 Start Address                                                                                                    | 😸 Filename               | 1    |  |  |
|                                          |                                                   | 🗹 💋 ssd            | 80 bytes                                  | 0x6                                                                                                    | N/A                      | f    |  |  |
|                                          |                                                   | 🕢 🙆 persist        | 320 KB                                    | 0x8                                                                                                    | N/A                      | 1    |  |  |
|                                          |                                                   | 🗹 🙆 nvme           | 50 KB                                     | 0x8200                                                                                                    | N/A                      |      |  |  |
|                                          | 🗹 🙆 misc                                          | 20 KB              | 0x9480                                    | N/A                                                                                                    |                          |      |  |  |
|                                          |                                                   | 🗹 성 bsp_info       | 10 KB                                     | 0x9992                                                                                                    | N/A                      |      |  |  |
|                                          | 🗹 🙆 reserved 1                                    | 79,69 KB           | 0x10248                                   | N/A                                                                                                    |                          |      |  |  |
|                                          |                                                   | 🗹 🎸 oeminto        | 960 KB                                    | 0x12288                                                                                                    | N/A                      |      |  |  |
|                                          | 🗹 👌 bootfail_i                                    | 40 KB              | 0x36864                                   | N/A                                                                                                    |                          |      |  |  |
|                                          |                                                   | 🗹 🞸 rrecord        | 120 KB                                    | 0x37888                                                                                                    | N/A                      |      |  |  |
|                                          |                                                   | 🖾 🖊 loa            | 320 KR                                    | 0v40960                                                                                                    | N/4                      |      |  |  |
|                                          | 4.6                                               |                    | -                                         | > >                                                                                                    |                          |      |  |  |
|                                          |                                                   | Wodel Huawei No    | va 11i [Milani                            | repair Network! Slo                                                                                                    | t Boot (10) Iden         | ŝ    |  |  |
| •                                        |                                                   | 🌾 😕 Special Tas    | K QR                                      | QW rebrand ID                                                                                                    | Erase Writ               | e    |  |  |
|                                          |                                                   | - 0-0-0            |                                           |                                                                                                    |                          | -    |  |  |
|                                          |                                                   | Section (1988)     | obila (  Samoonia                         | ni in the section of the section of | s    ZIE    US    Moount | 1    |  |  |
|                                          |                                                   |                    |                                           |                                                                                                    |                          | -    |  |  |

## Wait for the Operation to finish Restart our Devices and we are Done!!!

| 15/03/2024 1:07:10 p. m Opening Port COM:OK<br>15/03/2024 1:07:10 p. m STARTING PROCESS, Make Sure Keep Phone Screi<br>15/03/2024 1:07:10 p. m ** DEVICE READING IN PROCESS **<br>15/03/2024 1:07:10 p. m Initializing. OK<br>15/03/2024 1:07:10 p. m Hardware : divar.ge<br>15/03/2024 1:07:10 p. m Esn : 00000000<br>15/03/2024 1:07:10 p. m Software Date Time : Nov 1 2023 15:43:56 Aug 10<br>15/03/2024 1:07:10 p. m Software : MPSS.HA.1.1.c3-00013-KD_ALL_PACK-1<br>15/03/2024 1:07:10 p. m Phone IMEI-1 : 860273061911111<br>15/03/2024 1:07:10 p. m Phone IMEI-2 : 860273061900100 | Device COM24 : DBAdapter Reserved Ir V ORESET EFS Options Speed 115200 V XBoot Hua V Type Encr EDL V Frp Era<br>Brand •Huawei V Select Loader C Xiaomi Info & Boot-Info C COM24 Select Patch III wipe imei L Skip Auth / UBL ten |                  |                                      |                                |    |  |  |
|----------------------------------------------------------------------------------------------------|----------------------------------------------------------------------------------------------------|------------------|--------------------------------------|--------------------------------|----|--|--|
|                                                                                                    | QCOMM pro eM                                                                                                    | Mc partition     | xwriter   Mi Fla                     | ash                            |    |  |  |
| 5/03/2024 1:07:11 p. m @Switching Mode                                                                                                    | O Partition                                                                                                    | Size             | Start Address                        | Filename                       | 1  |  |  |
| 5/03/2024 1:07:11 p. m Writing Qcn;                                                                                                    | Sec 20                                                                                                    | 80 bytes         | 0x6                                  | N/A                            | 1  |  |  |
| 5/03/2024 1:07:46 p. m Writing Nv items;<br>5/03/2024 1:07:46 p. m Writing Efs Items;                                                                                                    | 🗹 🙆 persist                                                                                                    | 320 KB           | 0x8                                  | N/A                            | 4  |  |  |
| /03/2024 1:07:46 p. m Writing Ers items;<br>j/03/2024 1:07:46 p. m Donel                                                                                                    | V 🖉 nvme                                                                                                    | 50 KB            | 0x8200                               | N/A                            |    |  |  |
|                                                                                                    | 🖌 🙆 misc                                                                                                    | 20 KB            | 0x9480                               | N/A                            |    |  |  |
|                                                                                                    | 🗹 🙆 bsp_info                                                                                                    | 10 KB            | 0x9992                               | N/A                            |    |  |  |
|                                                                                                    | V C reserved1                                                                                                    | 79,69 KB         | 0x10248                              | N/A                            |    |  |  |
|                                                                                                    | 🗹 🙆 oeminfo                                                                                                    | 960 KB           | 0x12288                              | N/A                            |    |  |  |
|                                                                                                    | 🔽 🙆 bootfail_i                                                                                                    | 40 KB            | 0x36864                              | N/A                            |    |  |  |
|                                                                                                    | 🗹 🞸 rrecord                                                                                                    | 120 KB           | 0x37888                              | N/A                            |    |  |  |
|                                                                                                    |                                                                                                    | 320 KR           | 0v40960                              | N/4                            |    |  |  |
|                                                                                                    | Model Huawei Nov                                                                                                    | va 11i [Milant 🔹 | v repair Network Slo<br>QW rebrand D | t Boot (FB) Iden<br>Erase Writ | te |  |  |

## Note: Some Devices Require Factory Reset after repair!

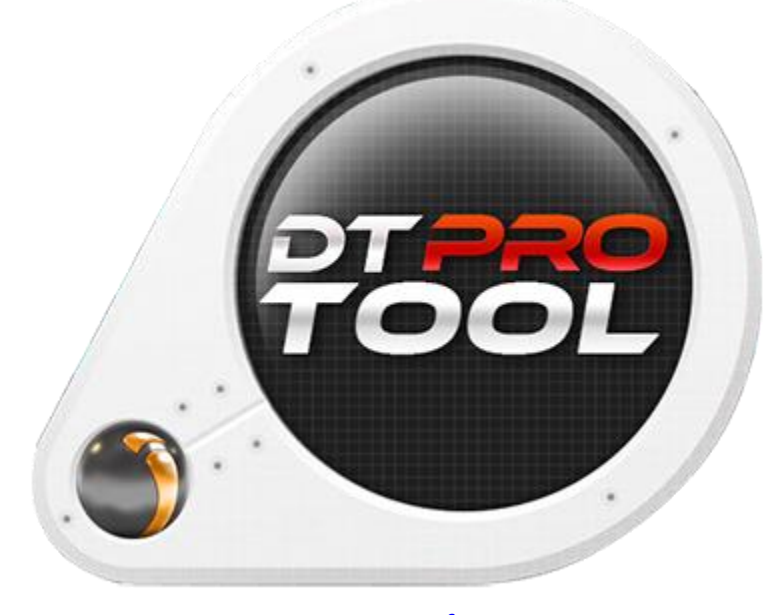

www.eMMC-Software.ru DTPRO TEAM